# ىلع DNS تامالعتسا نم ةفلتخم عاونأ مەف WLC

### تايوتحملا

مدقملاً مالعتسالاً عاوناً مالعتسالاً تالغاف مرالعتسالاً تالغشم مرود DNS مرود ULC مالعتسا مرود مالعتسا مروجتا مالعتسا مالعتسا مالعتسا مالعتسا مالعتسا مالعتسا

### ەمدقملا

ددعتملا ثبلا لاجم مسا ماظن تامالعتسال ةفلتخملا عاونألا دنتسملا اذه فصي (mDNS) ددعتملا ثبل البرم مسا اذه فصي (wLC) ةيكرساللا ةيلحملا ةكبشلا يف مكحتلا ةدحو ةطساوب اهلاسرا مت يتلا اهتحت تامالعتسالا هذه لاسرا متي يتلا تاهويرانيسلاو ا

### تامالعتسالا عاونأ

اەلاسرا متي تامالعتسالا نم عاونا ةعبرا ساسالا يف دجوت:

- ةمئاقلا يف ةدوجوملا تامدخلا عيمج نم نوكتي يذلا مالعتسالا :عمجملا مالعتسالا ةيسيئرلا
- مالعتسالا تقؤم نيكمت مت يتلا تامدخلا ةعومجمب صاخ اذه :تامدخلا ةعومجم مالعتسا اهل.
- طقف ةدحاو ةمدخ نم مالعتسالا نوكتي :ةمدخلاب صاخ مالعتسا.
- ددحم ةمدخ دوزمل مالعتسا :ةمدخلا رفوم مالعتسا .

## مالعتسالا تالغشم

امإ ،ةڧلتخم لمع ريس تايلمع يڧ ىرخأ ةرم ەذە ةڧلتخملا مالعتسالا لﺉاسر لاسرا نڬمي نييكلساللا ءالمعلا وأ (WLC) ةيكلساللا ةيلحملا ةكبشلا يڧ مكحتلا رصنع ةطساوب يلي امك مەحرش متي نيذلا

### يرود DNS مالعتسا

عمو .ةقاطلا ليغشت دعب ءيشلا سفن نع نالعإلاب ةمدخ معدي زاهج يأ موقيس ،ماع لكشب مكحتلا رصنع لسري ،تالاحلا هذه لثم يف .اهتامدخ نع نلعت ال ةزهجالا ضعب نأ ظحول ،كلذ .(ددم ةمدخ مالعتسا) ةيرود DNS مالعتسا لئاسر (WLC) ةيكلساللا ةيلحملا ةكبشلا يف نييعت متي ثيحب (يداحألا ثبل مالعتسا) QU تب ةعومجم ىلع مالعتسالا اذه يوتحي نل ةزهجألل تامدخلا ملعت ةحيرصلا DNS مالعتسا ةيلآ نمضت .هذه VLAN ةكبش ىلع تاباجإلا اضيأ ليغشتلا دنع تامدخلا نع نلعت ال يتلا بسح هنيوكت نكميو ةقيقد ةرشع سمخ لك امالعتسا WLC لسرت ،يضارتفا لكشب .ةجاحلا

#### WLC ليغشت ءدب مالعتسا

تامدخلاا عيمجل عمجم ،ةدحاو ةرم مالعتسا WLC لسري (ديەمتلا دعب ةقيقد 2) ليمحتلا دعب تامدخلا ةمئاق يوتحت. VLAN تاكبش عيمج ىلع ةيسيئرلا ةمدخلا ةمئاق يف اەب حومسملا اذه يوتحي نأ بجي .ليغشتلا ءدب دنع تامدخلا نم ةيضارتفا ةعومجم ىلع ةيسيئرلا WLC. ىلإ يداحأ لكشب تاباجإلا نييعت متي ثيحب ةدحولا ةدوج تب نييعت ىلع مالعتسالا

#### ديدج ةمجاو ءاشنإ مالعتسا

تامدخلاا عيمجل اعمجم ،ةدحاو ةرمل امالعتسا WLC لسري نأ بجي ،ةديدج ةهجاو ءاشنإ دنع تب نييعت ىلع مالعتسالا اذه يوتحي نأ بجي .ةيسيئرلا ةمدخلا ةمئاق يف اهب حومسملا QU ىلإ يداحأ لكشب تاباجإلا نييعت متي ثيحب QU

#### ةيسيئرلاا ةمدخلا ةمئاق مالعتسا يف ةديدج ةمدخ ءاشنإ

كلتل ةدحاو ةرم مالعتسا WLC لسري ،ةيسيئرلا تامدخلا ةمئاق ىلإ ةديدج ةمدخ ةفاضإ دنع ثيحب QU تب ةعومجم ىلع مالعتسالا اذه يوتحي نأ بجي .VLAN تاكبش عيمج ىلإ ةمدخلا علا تاباجإلا هيجوت ةداعإ متي WLC.

### L2 لاوجتلا مالعتسا

نييكلساللا المعلى انم قرش ابملا ريغ تان العإلا (WLC) قيكلساللا لاصتالا قنجل ملعت متيس .قيكلسلا قوجلا نم ىرخ ألا (WLC) قيكلساللا قيل مل قكبشلا لاصتا تاوجل اذإ ،قل احلا وذو لثم يف .يكلس لاخداك تان ايبلا قدعاق يف اذو قمدخلا رفوم لاخداب ظافت الا ىلا رخآ (WLC) قيكلساللا قيل مل قكبشلا مكحت رصنع نم لوجتي Bonjour قمدخلا دوزم ناك (ين اثلا يوتسملا نم قلوج) اذو (WLC) قيكلساللا قيل مل اقكبشلا يف مكحتلا رصنع قفاك لي رخآ لي يوتسملا نم قلوج) اذو (WLC) قيكلساللا الي الا مي تام لوجتي قائد قفاك لي من النا يوتسملا الله الي الالي الالي المالية المالية المالية المالية قفاك لي من المالية المالية المالية المالية المالية المالية المالية المالية المالية المالية المالية المالية المالية من المالية المالية ال المالية مالية المالية المالية المالية المالية المالية المالية المالية المالية المالية المالية المالية المالية المالية المالية المالية المالية المالية المالية المالية المالية المالية المالية المالية المالية المالية المالية المالية الما

#### نييكلسلا ءالمعلا نم DNS مالعتسا

رصنع درت ،يكلسلا بناجلا نم اهلابقتسا متي DNS تامالعتسا لئاسر يأل ةبسنلاب اهسفن VLAN ةكبش ىلع تامدخلا عم (WLC) ةيكلساللاا ةيلحملا ةكبشلا يف مكحتلا دودح روبع مدع نم دكأتلا وه كلذ نم ضرغلا .طقف ةيكلساللاا ةمدخلا يدوزمب ةصاخلا ىلع ءانب Multicast وأكلات التانية وكتس .يكلسلا بناجلا ىلع ةيعرفلا ةكبشلا نيفيضمل قسايس ضرفي ال عيطتسي WLC لا اساساً .مالعتسالا يف QU تب ىل ديقي Bonjour قيكلسلا نيفي يكلسالا موليا مالخب قيكلسلا يل ديقي المعل النا يفي ولي العيل العرف الحال المعلى الله المعلى ال

يلاتال وحنالا ىلع لودجاا يف كالذ صيخلت نكميو:

| Trigger                                      | Type of query | Multicast/unicast query | Wired/wireless/both | Vlan on which query is sent |
|----------------------------------------------|---------------|-------------------------|---------------------|-----------------------------|
| Interface Creation                           | Type 1        | Multicast               | Both                | Specific                    |
| Changing VLAN of interface                   | Type 1        | Multicast               | Both                | Specific                    |
| Interface deletion                           | None          | None                    | None                | None                        |
| Service addition                             | Туре 3        | Multicast               | Both                | All                         |
| Bootup                                       | Type 1        | Multicast               | Wired               | All                         |
| TTL expiry for service provider              | Type 4        | Unicast                 | Both                | Not applicable              |
| Service Provider entry gets deleted from WLC | None          | None                    | None                | None                        |
| L2 roaming                                   | Type 1        | Unicast                 | Wireless            | Not applicable              |
| Query timeout                                | Type 2        | Multicast               | Both                | All                         |

:لودجلا يف

عمجم مالعتسا - 1 عونلا تامدخلا ةعومجم مالعتسا - 2 عونلا ةمدخلل ددحم مالعتسا - 3 عونلا ةمدخلا رفوم مالعتسا - 4 عونلا

### ةزهجألا فذح تالغشم

دوزم ةمدخلا نم ةادأ نم فذحلا ببسي نأ تالغشملا ىلع ةرظن ىقلتي نآلا عيطتسي تنأ تايطعم ةدعاق:

TTL ةيحالص ءاەتنا •

تقۇملا لصي امدنع .ةمدخلا دوزم تانايب ةدعاق يف ليمعلا فيضي نأ درجمب تقۇم WLC أدبي نم ٪5 لكل اذه رركي وهو .ةمدخلا رفوم ىلإ ثبلا يداحأ مالعتسا لسري ،TTL WLC نم ٪85 ىلإ موقي ،ةباجتسإ ىلع لوصحلا مدع ةلاح يف .(TTL) ءاقبلا ةدم نم ٪95 ىتح (TTL) ءاقبلا ةدم ليمعلا لاخدإ فذحب.

• WLAN لطعم

ءالمعلاا عيمج لـاصتا عطق متيس ،(WLAN) ةيكلساللاا ةيلحملاا ةكبشلاا ليطعت متي امدنع قصاخلا mscb تانايب ةدعاق فذح متيسو (WLAN) ةيكلساللاا ةيلحملاا ةكبشلاا ىلع ةمدخلا رفوم تانايب ةدعاق يف ليمعلاا لـاخدا فذح اضياً متي تقولاً سفن يف .ليمعلاب

ةنرتقم ريغ (AP) لوصولا ةطقن •

ءالمعلا نإف ،لطعم اهب صاخلا ويدارلا نأ وأ لوصولا ةطقنل لصف كانه نوكي امدنع ةدعاق اضيأ انه .ليمعلاب صاخلا MSCB فذحو مهلصف متيس AP/Radio ب نيطبترملا اقباس ركذ امك فيظنت ليغشت متي تانايبلا.

يناثلا يوتسملا نم لاوجتلاب ليمعلا موقي امدنع •

ىوتسملا نم لاوجتلاب (ةيفاضإلا تامدخلا ضعب رفوي يذلا) Bonjour مداخ / ليمع موقي امدنع تانايبلا ةدعاق فيظنت ليغشتب موقيو ليمعلاب صاخلا MSCB فذح متي يناثلا.

ةمجرتاا مذه لوح

تمجرت Cisco تايان تايانق تال نم قعومجم مادختساب دنتسمل اذه Cisco تمجرت ملاعل العامي عيمج يف نيم دختسمل لمعد يوتحم ميدقت لقيرشبل و امك ققيقد نوكت نل قيل قمجرت لضفاً نأ قظعالم يجرُي .قصاخل امهتغلب Cisco ياخت .فرتحم مجرتم اممدقي يتل القيفارت عال قمجرت اعم ل احل اوه يل إ أم اد عوجرل اب يصوُتو تامجرت الاذة ققد نع اهتي لوئسم Systems الما يا إ أم الا عنه يل الان الانتيام الال الانتيال الانت الما